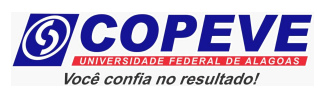

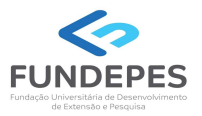

# EXAME DE SELEÇÃO 2024.1.1 - CURSOS TÉCNICOS INTEGRADOS AO ENSIN MÉDIO EDITAL Nº 49/2023/DSI/PROEN-IFAL

## PASSO A PASSO PARA CANDIDATOS USO DO NOME SOCIAL

O candidato que desejar ser tratado pelo nome social, deve seguir o passo a passo do arquivo intitulado **"Passo a passo candidatos – Inscrição no Sistema"** disponível no site da COPEVE/UFAL, através do link:

https://copeve.ufal.br/index.php?opcao=concurso&idConcurso=538

#### Procedimentos para ser tratado pelo nome social:

- No seu navegador de Internet digite o endereço www.copeve.ufal.br e escolha no menu esquerdo a opção Sistema de Inscrição ou acesse diretamente o link: www.copeve.ufal.br/sistema.;
- 2. Digite seu CPF (login) e senha;
- 3. Clique em "Envio de documentos: Nome Social", conforme indicado na Figura 1;
- 4. Selecione "Nome Social', conforme Figura 2;
- 5. Anexe os documentos e clique em "Enviar" como descrito na Figura 3.

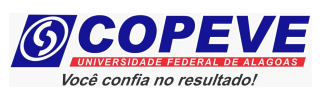

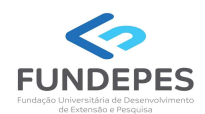

### Figura 1 - Documentação de Nome Social

|                                            | Olá , bem vindo(a) ao sistema.                                                      | Sair do Sistema |
|--------------------------------------------|-------------------------------------------------------------------------------------|-----------------|
| Principal                                  | PROCESSOS SELETIVOS:                                                                |                 |
|                                            | CLIQUE SOBRE O TÍTULO DO PROCESSO SELETIVO PARA TER ACESSO A INSCRIÇÃO, ED          | ITAL, ETC.      |
| Alterar Senha                              |                                                                                     |                 |
|                                            | PSS - UFAL                                                                          |                 |
|                                            |                                                                                     |                 |
| Atualizar Dados                            |                                                                                     |                 |
|                                            | NOVOS                                                                               |                 |
| Inscrição                                  |                                                                                     | a partir de     |
|                                            | Tutor UAB UFAL - Edital n.05-2023                                                   | 09/10/2023      |
| Comprovante de                             |                                                                                     |                 |
| Inscrição                                  |                                                                                     |                 |
|                                            | INSCRIÇUES ADERTAS                                                                  |                 |
| Gerar Boleto                               | IFAL - Instituto Federal de Alagoas - Exame de Seleção 2024.1.1 - Técnico Integrado | até 03/11/2023  |
|                                            | Brocesso Seletivo IJEAL 2024 - Curso de Música Liconciatura                         | até 03/11/2023  |
| Envio de Documentos:                       | Programa de Apoio aos Estudantes das Escolas Públicas do Estado - PAESPE UFAL -     | ute 00/11/2020  |
| - Isenção<br>- Atendimento Especial        | 2024                                                                                | ate 05/11/2023  |
| Envio de Documentos:                       |                                                                                     |                 |
| - Nome Social                              |                                                                                     |                 |
| - Jurado                                   | EM ANDAMENTO                                                                        |                 |
| Envio de Documentos:<br>- Prova de Títulos | Concurso Público - Tribunal de Contas do Estado de Alagoas - 2022                   |                 |
|                                            | Concurso Público de Marechal Deodoro - 2022                                         |                 |
| $\wedge$                                   |                                                                                     |                 |
| 4 2                                        |                                                                                     |                 |
|                                            |                                                                                     |                 |
|                                            |                                                                                     |                 |

## Figura 2 – Documentação para uso de Nome Social

|                                     | Olá                                                                                    | Sair do Sistema           |
|-------------------------------------|----------------------------------------------------------------------------------------|---------------------------|
| Principal                           | COMPROVANTES/REQUERIMENTOS DE INSCRIÇÃO                                                |                           |
|                                     | CONCORSOS/VESTIBUEARES                                                                 |                           |
| Alterar Senha                       | IFAL - Instituto Federal de Alagoas - Exame de Seleção 2024.1.1 - Técnico Integrado ao | Comprovante               |
|                                     | Ensino Médio<br>03 - Campus Arapiraca - Informática - Matutino (1050621) Envio Docum   | ento Atendimento Especial |
| Atualizar Dados                     | Demanda: Ampla Concorrência<br>Necessita de atendimento especial? Sim                  |                           |
|                                     |                                                                                        | Nome Social               |
| Inscrição                           |                                                                                        |                           |
| Comprovante de                      |                                                                                        | $\mathbf{A}$              |
| Inscrição                           |                                                                                        |                           |
| Gerar Boleto                        |                                                                                        |                           |
|                                     |                                                                                        |                           |
| Envio de Documentos:                |                                                                                        |                           |
| - Isençao<br>- Atendimento Especial |                                                                                        |                           |
| Envio de Documentos:                |                                                                                        |                           |
| - Jurado                            |                                                                                        |                           |
|                                     |                                                                                        |                           |

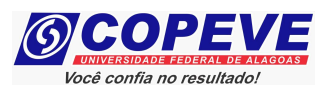

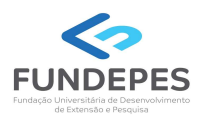

### Figura 3 – Envio de documentação para uso de Nome Social

|                                                             | Olá . bem vindo(a) ao sistema. Sair do Sistema                                                                                                    |  |  |
|-------------------------------------------------------------|----------------------------------------------------------------------------------------------------|--|--|
| Principal                                                   | IFAL - Instituto Federal de Alagoas - Exame de Seleção 2024.1.1 - Técnico Integrado ao<br>Ensino Médio<br>Documentação para uso de Nome Social                                                                                                    |  |  |
| Alterar Senha                                               | 03 - Campus Arapiraca - Informática - Matutino (1050621)<br>Ampla Concorrência                                                                                                    |  |  |
| Atualizar Dados                                             | Orientações para envio do(s) arquivo(s):                                                                                                    |  |  |
| Inscrição                                                   | <ol> <li>O envio do(s) arquivo(s) deverá ser realizado dentro do prazo estipulado no Edital para solicitação<br/>de uso do nome social.</li> <li>Antes de enviar o arquivo verifique se o mesmo encontra-se legível.</li> <li>São aceitos apenas arquivos do tipo: PDF.</li> <li>Cada arquivo deve ter tamanho máximo de 4MB.</li> <li>Você pode enviar no máximo 2 arquivo(s).</li> </ol> |  |  |
| Comprovante de<br>Inscrição                                 |                                                                                                    |  |  |
| Gerar Boleto                                                | Arquivo(s):           Escolher arquivos         Ner                                                                                                    |  |  |
| Envio de Documentos:<br>- Isenção<br>- Atendimento Especial | Enviar                                                                                                    |  |  |
| Envio de Documentos:<br>- Nome Social<br>- Jurado           | Arquivos Enviados                                                                                                    |  |  |
| Envio de Documentos:<br>- Prova de Títulos                  | Não há documento(s) enviado(s).                                                                                                    |  |  |

Figura 4 – Nova Tela – Arquivo Enviado

|                                                             | Olá 1                                                                                                    | bem vindo(a) ao sistema. Sair do Sistem                                       |  |
|-------------------------------------------------------------|----------------------------------------------------------------------------------------------------|-------------------------------------------------------------------------------|--|
| Principal                                                   | IFAL - Instituto Federal de Alagoas - Exame de Seleção 2024.1.1 - Técnico Integrado ao<br>Ensino Médio<br>Documentação para uso de Nome Social                                                                                                    |                                                                               |  |
| Alterar Senha                                               | 03                                                                                                    | 3 - Campus Arapiraca - Informática - Matutino (1050621)<br>Ampla Concorrência |  |
| Atualizar Dados                                             | Orientações para envio d                                                                                                    | lo(s) arquivo(s):                                                             |  |
| Inscrição                                                   | <ol> <li>O envio do(s) arquivo(s) deverá ser realizado dentro do prazo estipulado no Edital para solicitação<br/>de uso do nome social.</li> <li>Antes de enviar o arquivo verifique se o mesmo encontra-se legível.</li> <li>São aceitos apenas arquivos do tipo: PDF.</li> <li>Cada arquivo deve ter tamanho máximo de 4MB.</li> <li>Você pode enviar no máximo 2 arquivo(s).</li> </ol> |                                                                               |  |
| Comprovante de<br>Inscrição                                 |                                                                                                    |                                                                               |  |
| Gerar Boleto                                                | Arquivo(s):<br>Escolher arquivos Nenhur                                                                                                    | n arquivo escolhido                                                           |  |
| Envio de Documentos:<br>- Isenção<br>- Atendimento Especial |                                                                                                    | Enviar                                                                        |  |
| Envio de Documentos:<br>- Nome Social<br>- Jurado           | Data Arquivo Envia                                                                                                    | ado                                                                           |  |
| Envio de Documentos:<br>- Prova de Títulos                  | 09/10/2023 teste.pdf                                                                                                    | Exclu                                                                         |  |
| Pré-Matrícula<br>Recurso e Confirmação                      |                                                                                                    |                                                                               |  |
| Requerimento de<br>Atendimento Especial                     | COPEVE / UFAL - Campus A.C. Simões<br>Av. Lourival Melo Mota, s/n, Tabuleiro dos Martins, Maceió-AL - CEP: 57072-900<br>FONE: (82) 3214-1692 / 3214-1694                                                                                                    |                                                                               |  |
| Protocolo/Etiqueta para                                     |                                                                                                    |                                                                               |  |